# Community Development Department

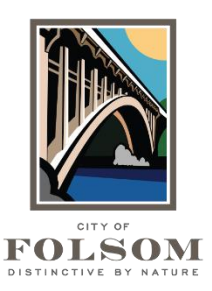

50 Natoma Street Folsom, California 95630 (916) 461-6201

## eTRAKiT Task Instructions SCHEDULING OR CANCELING AN INSPECTION

Once your permit has been issued, you can schedule an inspection online. Follow the steps below to schedule or cancel an inspection.

## **INSPECTION SCHEDULING STEPS:**

- 1. Dashboard: Login to eTRAKiT and go to your Dashboard
- 2. Find Permit: Find the permit and make sure it is in Issued status.
- 3. **Open Permit:** Open the permit and go the Inspections tab.
- 4. Find Inspection: Find the inspection you want and click "Schedule."
- 5. **Inspection Information**: In the new screen, shown below, provide the following info:
  - a. Verify or update the contact information
  - b. Confirm the site address
  - c. Add any notes (e.g., gate locked, call before arrival, etc.)
  - d. Select inspection date
  - e. Select preferred time (AM or PM)
- 6. Schedule Inspection: At the bottom of the screen, click "Submit" and then "Accept."

| * Contact Name:  | Contact Name          |                              |
|------------------|-----------------------|------------------------------|
| Phone Number:    | (916) XXX-XXXX        |                              |
| * Site Address:  | 403 STAFFORD ST       |                              |
| * Email Address: | Contact Email         |                              |
|                  | Remarks:              | Maximum limit: 40 characters |
| Notes:           |                       |                              |
| Inspection Type: | 800 LATH OR PRESIDING |                              |
| Requested Date:  | 3/15/2022 🗸           |                              |
| Time:            | Any 🗸                 |                              |

### CANCELLING AN INSPECTION:

- 1. Dashboard: Login to <u>eTRAKiT</u> and go to your Dashboard
- 2. Find Permit: Find the permit and make sure it is in Issued status.
- 3. **Open Permit:** Open the permit and go the Inspections tab.
- 4. **Find Inspection**: Find the inspection that has been scheduled.
- 5. **Cancel**: Click on the red circle with an X by the scheduled inspection to cancel it. See example below.

| lnspections                                                                |      |        |                |      |           |      |        |           |  |  |
|----------------------------------------------------------------------------|------|--------|----------------|------|-----------|------|--------|-----------|--|--|
| Permit Info Site Info Fees \$0.00 Inspections(5) Conditions (0) Reviews(1) |      |        |                |      |           |      |        |           |  |  |
| Туре                                                                       | SEQ# | Result | Scheduled Date | Time | Completed | Time | Cancel | More Info |  |  |
| 800 LATH OR PRESI                                                          | 0    |        | 3/15/2022      |      |           |      | 3      | More Info |  |  |
| 502 MISC STRUCTU                                                           | 0    |        | 3/15/2022      | PM   |           |      | 3      | More Info |  |  |
| 808 SCRATCH COAT                                                           | 0    |        | Schedule       |      |           |      |        | More Info |  |  |
| 812 BROWN COAT S                                                           | 0    |        | Schedule       |      |           |      |        | More Info |  |  |
| 985 FINAL SIDING**                                                         | 0    |        | Schedule       |      |           |      |        | More Info |  |  |

### **QUESTIONS?**

For questions or assistance with eTRAKiT inspection scheduling, please contact:

City of Folsom Community Development Department Phone: (916) 461-6201 Email: <u>EPC@folsom.ca.us</u>